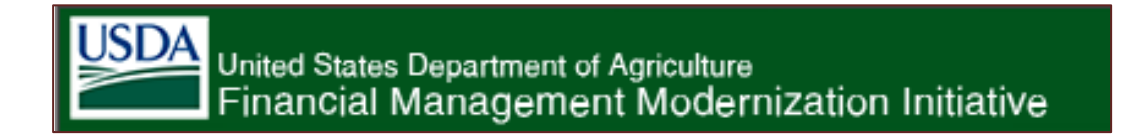

# Sales Orders Review and Close Guidance

This document was created as a guide for reviewing sales orders throughout the fiscal year and for closing sales order.

Revision: June 1, 2012 S. Melancon

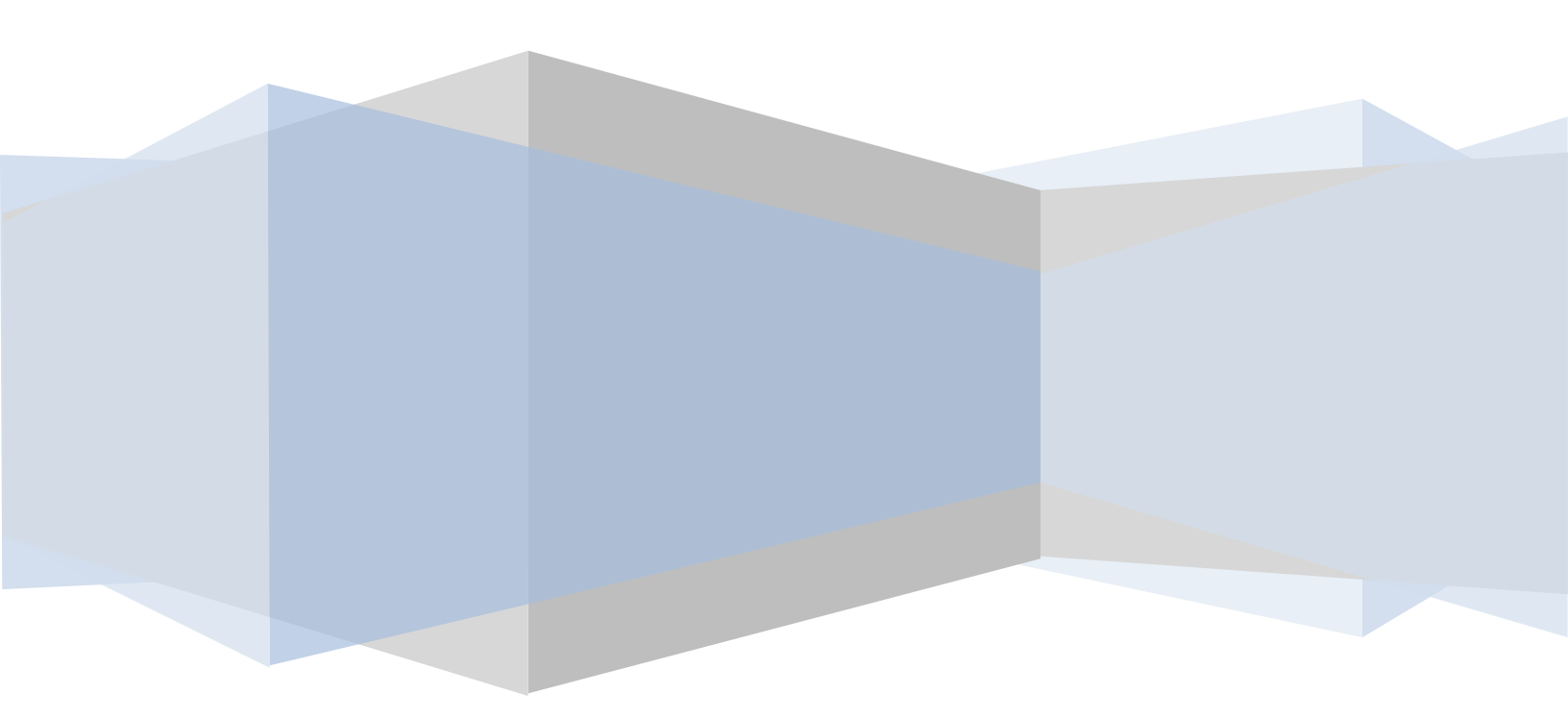

## **Table of Contents**

| Sales   | Orders Analyses                                                 |
|---------|-----------------------------------------------------------------|
| 1)      | Review the Reimbursable Orders Report3                          |
| 2)      | Correct Deficits4                                               |
| 3)      | Review Non-Billable Charges4                                    |
| 4)      | Verify the Sales Order Value6                                   |
| 5)      | Review Activity on Related WBS elements9                        |
| 6)      | Confirm the Positive Available Balance12                        |
| 7)      | Bill the Earned Unbilled Revenue                                |
| 8)      | Liquidate Outstanding Excess Obligations                        |
| Sales   | Orders-Automated Close14                                        |
| Sales   | Orders-Manual Close                                             |
| 1)      | Determine Amounts                                               |
| 2)      | Reduce the Original Sales Order Line Item16                     |
| 3)      | Create a New Sales Order Line Item16                            |
| 4)      | Update the Billing Plan of the Expired Sales Order Line Item 17 |
| 5)      | Update the Billing Plan of the New Sales Order Line Item 19     |
| 6)      | Request further processing of the Down-Payment Carry-Forward    |
| 7)      | Verify the Results                                              |
| Resea   | arching Cash Collections                                        |
| Billing | Notes                                                           |

## Sales Orders Analyses

Sale order analyses and corrections should be completed throughout the fiscal year.

## 1) <u>Review the Reimbursable Orders Report.</u>

Note that transactions processed outside of the sales order process (e.g. refunds via Accounts Payable) will not be reflected. Also the data is retrieved from the FMMI Funds Management Module (FM) and the Sales & Distribution Module (SD). In theory, these should reconcile to each other and to the Financial Module (FI).

| Column Heading       | Descriptive Text                                                                                                    | Notes                      |  |  |  |  |  |
|----------------------|----------------------------------------------------------------------------------------------------|----------------------------|--|--|--|--|--|
| FM Sales Order       | The availability created for the funded program and budget period; the amount of consumable budget reflected in the Funds Management Module; should reconcile to the "Consumable Amount" displayed on the Budget Availability Control Report.                                 | These<br>should            |  |  |  |  |  |
| SD VBAP Order        | The value of the sales order in the Sales & Distribution Module by sales<br>order number and line item number; the amount shown on the sales<br>order line item.                                                                                                    | equal.                     |  |  |  |  |  |
| Total Consumption    | The sum of Commitments, Obligations and Expenditures in the Funds<br>Management Module; the amount of consumption by funded program a<br>period; should reconcile to the "Consumed Amount" displayed on the Bu<br>Availability Control Report.                                | nd budget<br>Idget         |  |  |  |  |  |
| Commitments          | For agencies that utilize commitment accounting, this is a step to set aside funds<br>prior to obligation as reflected in the Funds Management Module and <u>should</u><br>reconcile to the balances in the 4700 series general ledger accounts from the<br>Financial Module. |                            |  |  |  |  |  |
| Obligations          | Unliquidated obligations in the Funds Management Module by funded program<br>and budget period; should reconcile to the balances in the 4800 and 4900 series<br>(excluding 4902) general ledger accounts from the Financial Module.                                           |                            |  |  |  |  |  |
| Expenditures         | Liquidated obligations in the Funds Management Module by funded program and<br>budget period; should reconcile to the balances in general ledger account 4902<br>from the Financial Module.                                                                                   |                            |  |  |  |  |  |
| Total Revenue        | Revenue recognized for this funded program and budget period in the<br>Funds Management Module; should reconcile to 5100 (goods) and 5200<br>(services) series general ledger accounts from the Financial Module.                                                             | These<br>should            |  |  |  |  |  |
| Billed Amount        | The amount billed for this funded program and budget period.                                                                                                    | equal.                     |  |  |  |  |  |
| Non-Billable         | Amounts not selected for Resource Related Billing.                                                                                                    |                            |  |  |  |  |  |
| Earned Unbilled      | The amount of costs incurred for the funded program and budget period<br>remain unbilled; represents orders that may be filled (should be GL 4251<br>but are still reflected in the general ledger as unfilled (GL 4221 or 4222);<br>represents understated revenue.          | l that<br>or 4252)<br>also |  |  |  |  |  |
| Sales Order Unbilled | The "SD VBAP Order " less the billed amount.                                                                                                    |                            |  |  |  |  |  |
| Available            | The amount available for consumption for the funded program and<br>budget period; the FM Sales Order amount less Total Consumption;<br>should equal the available amount on the Budget Availability Control<br>Report.                                                        | These<br>should<br>equal.  |  |  |  |  |  |
| SD Available         | The amount available for consumption as determined by the sales order SD VBAP Order less Total Consumption; should equal the available amou Budget Availability Control Report.                                                                                               | line item;<br>nt on the    |  |  |  |  |  |

| Ad     | Down Payments<br>Not Cleared                     | Down Payment Requests within the document flow related to the sales order line that have not been cleared by collection documents or reversal documents. |
|--------|--------------------------------------------------|----------------------------------------------------------------------------------------------------|
| lvanc  | Down Payments<br>Cleared                         | Down Payment Requests within the document flow related to the sales order line that has been cleared by collections or reversal documents.               |
| ces Or | Down Payments<br>Recognized as<br>Revenue/Billed | Billings against the down payments that have been billed and, therefore, generate revenue postings and reduce the unfilled orders liability.             |
| γlr    | Down Payments<br>Remaining                       | The Down Payments Cleared less the Down Payments Recognized as Revenue/Billed.                                                                           |

## 2) Correct Deficits.

Utilize the Budget Availability Report to investigate negative availability and take action, where necessary.

## 3) Review Non-Billable Charges.

If the charges are billable, reclassify them to billable BOC's.

| Line       |       |                    | Budget  | Total         |              |
|------------|-------|--------------------|---------|---------------|--------------|
| Sales Orde | Item. | Funded Program     | Period. | Consumption 🖃 | Non-Billable |
| 3700000516 | 10    | AR.RC.5438.93.0067 | 10XX    | 55,188.15     | 15,000.00    |

a) To locate the actual non-billable charges, run the Line Items - Actual Costs/Revenues Report twice.

|                                             | anagement     | moournee       |                 | × .             |             |          |              |             |            |                        |
|---------------------------------------------|---------------|----------------|-----------------|-----------------|-------------|----------|--------------|-------------|------------|------------------------|
| Welcome Accou                               | ints Payable  | Accounts       | Receivable      | Cost Ma         | inagement   | Funds    | Managemer    | nt Gen      | eral Ledge | er Management 🛛 I      |
| Department Cost Man                         | agement Maste | er Data Mainte | enance   Cos    | t Managem       | ent Process | Cost M   | anagement Ev | aluation    | Cost Ma    | nagement Reports       |
| Line Items - Actual                         | Costs/Reve    | nues           |                 |                 |             |          |              |             |            |                        |
| < >                                         | 4             | -              |                 |                 |             |          |              |             |            |                        |
| Business Activity                           | =             | Displa         | y Project       | Actual          | Cost Liı    | ie Items | 5            |             |            |                        |
| Cost Management                             |               | Menu           | Save as variant | t Back E        | xit Cancel  | System   | Execute S    | election op | tions Get  | Delete selection crite |
| Structure Overview R                        | eport         |                | 🖙 Enter p       | orofile         |             | $\times$ |              |             |            |                        |
| Project Structure Over                      | view          |                | Database        | prof. 00        | 0000000001  | 0        |              |             |            |                        |
| Report                                      |               |                |                 | 10 <sup>1</sup> |             |          |              |             |            |                        |
| <ul> <li>WBS Master Data Rep</li> </ul>     | ort           |                |                 |                 |             |          |              |             |            |                        |
| <ul> <li>Line Items - Actual</li> </ul>     |               |                |                 | 1               |             |          |              |             |            |                        |
| Costs:Revenues                              |               |                |                 |                 |             |          |              |             |            |                        |
| <ul> <li>Cost Hierarchical Plan-</li> </ul> | -based -      |                |                 |                 |             |          |              |             |            |                        |
| Plan/Actual/Variance                        |               |                |                 |                 |             |          |              |             |            |                        |

b) In both instances, provide the WBS element and remove the beginning posting date. Also, in one instance, enter the Cost Element Group of "RIA\_CEL.ALL" to view the billable items.

| Display Project Actual Cost Line Items  |                    |           |                   |          |  |  |  |  |  |  |
|-----------------------------------------|--------------------|-----------|-------------------|----------|--|--|--|--|--|--|
| Menu Save as variant Back Exit          | Cancel System      | Execute   | Selection options | Get Dyn  |  |  |  |  |  |  |
| Project Management Selections (DB profi | le: 000000000001)  |           |                   |          |  |  |  |  |  |  |
| Project                                 |                    | to        |                   | \$       |  |  |  |  |  |  |
|                                         |                    |           |                   |          |  |  |  |  |  |  |
| WBS Element                             | AR.RC.5438.93.0067 | to        |                   | Ð        |  |  |  |  |  |  |
| Network/order                           |                    | to        |                   | <b>P</b> |  |  |  |  |  |  |
| Activity                                |                    | to        |                   | <u> </u> |  |  |  |  |  |  |
| Materials in network                    |                    | to        |                   | <b>S</b> |  |  |  |  |  |  |
|                                         |                    |           |                   |          |  |  |  |  |  |  |
| Cast Elements                           |                    |           |                   |          |  |  |  |  |  |  |
| Cost Element                            |                    | to        |                   | <b>E</b> |  |  |  |  |  |  |
| Or                                      |                    |           |                   |          |  |  |  |  |  |  |
| Cost Element Group                      | RIA CEL.ALL        |           |                   |          |  |  |  |  |  |  |
|                                         |                    |           |                   |          |  |  |  |  |  |  |
|                                         |                    |           |                   |          |  |  |  |  |  |  |
| Posting Data                            |                    |           |                   |          |  |  |  |  |  |  |
| Posting date                            |                    | to        | 12/31/2011        |          |  |  |  |  |  |  |
|                                         |                    |           |                   |          |  |  |  |  |  |  |
| Settings                                |                    |           |                   |          |  |  |  |  |  |  |
| Layout                                  | ZWBS_BILLING WBS   | Billing F | Review            |          |  |  |  |  |  |  |

- c) Upon generating the reports, filter the data to the budget period in question.
- d) Compare the output of both reports and locate the differences, the non-billable items.

For the example, the \$15,000 high-lighted in orange below relates to an accrual, as noted by the "99" in the last two digits of the general ledger account. Accruals are not billed and should reverse. In this instance, it appears that a \$15,000 reversal occurred but within a different (and billable) general ledger account. Before closing the order, the agency must take steps to clear the accrual. Otherwise, billable consumption is understated by \$15,000.

|    |                               |         | <b>v</b>        |             |         |                   |                       |                        |                             |                  |                |             |             |
|----|-------------------------------|---------|-----------------|-------------|---------|-------------------|-----------------------|------------------------|-----------------------------|------------------|----------------|-------------|-------------|
| W  | /elcome                       | Acco    | ounts Payable   | Acco        | unts R  | Receivable        | Cost Managemen        | t Funds Managemer      | nt General Ledger N         | Management       | Interface Erro | or Handling | Interface   |
| De | epartment                     | Cost Ma | anagement Maste | er Data N   | lainten | ance   Cost       | Management Process    | :   Cost Management Ev | aluation   <u>Cost Mana</u> | gement Reports   | 🛚 📔 BICost Ma  | nagement F  | Reports     |
| Li | ne Items                      | - Actu  | al Costs/Reve   | nues        |         |                   |                       |                        |                             |                  |                |             |             |
| T  |                               |         |                 |             |         |                   |                       |                        |                             |                  |                |             |             |
|    | Displa                        | ay Ac   | tual Cost L     | ine lt      | ems     | for Proje         | ects                  |                        |                             |                  |                |             |             |
|    | Menu.                         | Back    | Exit Cancel     | System.     | Do      | cument Mast       | ter Record Correction | Request Details Set F  | ilter Sort in Ascending (   | Order Sort in De | scending Order | Change La   | wout Select |
|    |                               |         |                 |             |         |                   |                       |                        |                             |                  |                |             |             |
|    |                               |         |                 | 7000        |         | . <b>.</b>        | IIDC                  | D:11: D:               |                             |                  |                |             |             |
|    | Layout<br>  Object            |         |                 | ZWB5<br>WBS | AR.RC   | .1<br>2.5438.93.0 | 067 ASHF              | Billing Review         |                             |                  |                |             |             |
|    | Cost E                        | Element | t               | 5200        | 000020  | 00 To             | 6790002670 Serv       | Rev-Exch               |                             |                  |                |             |             |
|    | Postir                        | ig Date | 3               | 00/0        | 10/000  | JU 10 .           | 12/31/2011            |                        |                             |                  |                |             |             |
|    |                               |         |                 |             |         |                   |                       |                        |                             |                  |                |             |             |
|    |                               |         |                 |             |         |                   |                       |                        |                             |                  |                |             |             |
|    | Box Voor                      | OTU     | Object          |             | DD.     |                   | CotElomCrn            | n)/ol/COliroo Crou     | lux cost coognment 4        | Desument         | Desument Data  | DeeTun      | DofDochio D |
|    |                               | OTy     | Object          |             | -or     | Cust Element      | CstEleniorp           | 2val/COArea City       | Hux.acci.assymmin_1         | Document         | Document Date  | Duciyp      | REDUCINU    |
|    | <b>려</b> 10 <mark>2010</mark> | AABS    | AR.RC.5438.9    | 13.0067     | 1UXX    | 6100001199        |                       | 15,000.00              | CTR AR54380600              | 3000496248       | 0770172010     | 80          | 100093527   |
|    |                               | lum o   |                 |             | 10101   | 6100001199        |                       | • 15,000.00            |                             |                  |                |             |             |
|    | 5 2010                        | WBS     | AR.RC.5438.9    | 13.0067     | 1UXX    | 6100002500        |                       | 17,591.48              |                             | 3000429893       | 02/28/2010     | SA          | 100085856 / |
|    | 7 0010                        | La mo   |                 |             | 10001   | 6100002500        |                       | • 17,591.48            |                             |                  |                | 70          | 500010010   |
|    | 7 2010                        | WBS     | AR.RC.5438.9    | 13.0067     | 1020    | 6100002670        |                       | 159.85                 | CTR AR54380600              | 3000210612       | 04/07/2010     | 28          | 500018842 A |
|    | 7 2010                        | WBS     | AR.RC.5438.9    | 13.0067     | 10XX    |                   |                       | 31.99                  | CTR AR54380600              | 3000259546       | 04/28/2010     | 28          | 500029737 P |
|    | 7 2010                        | WBS     | AR.RC.5438.9    | 13.0067     | 10XX    |                   |                       | 25.48                  | CTR AR54380600              | 3000191637       | 04/02/2010     | 28          | 500012262 A |
|    | 8 2010                        | WBS     | AR.RC.5438.9    | 13.0067     | 10XX    |                   |                       | 8.04                   | CTR AR54380600              | 3000316316       | 05/16/2010     | 2S          | 500044927 A |
|    | 9 2010                        | WBS     | AR.RC.5438.9    | 13.0067     | 10XX    |                   |                       | 1,940.87               | CTR AR54380600              | 3000349866       | 06/01/2010     | 28          | 500052884 A |
|    | 9 2010                        | WBS     | AR.RC.5438.9    | 13.0067     | TUXX    |                   |                       | 522.00                 | CTR AR54380600              | 3000426236       | 06/15/2010     | 28          | 500062791 A |
|    | 9 2010                        | AABS    | AR.RC.5438.9    | 13.0067     | TUXX    |                   |                       | 302.79                 | CTR AR54380600              | 3000435759       | 06/17/2010     | 28          | 500063944 A |
|    | 10 2010                       | WES     | AR.RC.5438.9    | 13.0067     | 1UXX    |                   |                       | 15,000.00-             | CTR AR54380600              | 3000496248       | 07/01/2010     | 80          | 100093527 4 |

## 4) Verify the Sales Order Value.

For sales orders with advances, ensure that the Funds Management sales order value and the Sales & Distribution sales order value equals.

| Sales Order | Line<br>Item | Funded Program     | Budget<br>Period | Contract End<br>Date | FM<br>Sales Order | SD<br>VBAP Order | FM/SD<br>Difference |
|-------------|--------------|--------------------|------------------|----------------------|-------------------|------------------|---------------------|
| 3700001070  | 10           | AR.CI.6659.01.0103 | 10XX             | 9/29/2010            | 29,772.00         | 29,772.00        | -                   |

Common issues to remedy:

a) For advances only, the billing plan lines are not accurate. Upon completion, the net amount of the Down-Payment requests equal the Sales Order Total line equals the Net value of the sales order line item. Also, the Milestone billing line has zero dollars and the Sales Order Total line is blocked (bill status is "02").

 Ensure that the amounts attached to the net down payment requests on the billing plan tab reconcile to the net sales order line item value. Review all lines labeled "Down payment." A down payment request with billing type "FAZ" should be added. Whereas, a down payment request with billing type FAS should be subtracted. Where the net of these down payment lines exceeds the sales order line item value, the FM sales order will be larger (and vice versa).

Also, ensure that the "BillSt" equals "C" for complete. Otherwise, accounting documents were not generated.

- 2. <u>Ensure that a Milestone billing line exists. This line should have a zero value.</u> If billing has not taken place, it should be possible to reduce the value to \$0 using the sales order change mode.
- 3. Ensure that the Sales Order Total line equals exists. This line should have a value equivalent to the sales order line item value, and the Block should be set to"02". The best alternative is to have a combination of a zero-dollar Milestone billing line along with a Sales Order Total line equivalent to the Net value of the sales order line item. (See EXAMPLE below.)

If it is not possible to reduce the Milestone billing line to \$0 as recommended in #2 above, then the Sales Order Total line should be reduced to \$0 after removing the "02" block. Upon completion, replace the "02" block.

| Sales A Sales B Co                                                                                                    | ntract data 👘 Shipp                                                                       | ing Bil        | ling Document 🖉 Billing pl                                            | lan 🥤                                          | Conditio    | ns   | Acc                                 | ount ass                        | ignme                                | ent                                | Schedu                                                   |
|----------------------------------------------------------------------------------------------------|-------------------------------------------------------------------------------------------|----------------|-----------------------------------------------------------------------|------------------------------------------------|-------------|------|-------------------------------------|---------------------------------|--------------------------------------|------------------------------------|----------------------------------------------------------|
| Net value 279, 261. 27 USD                                                                                                    |                                                                                           |                |                                                                       |                                                |             |      |                                     |                                 |                                      |                                    |                                                          |
| Billing plan                                                                                                    |                                                                                           |                |                                                                       |                                                |             |      |                                     |                                 |                                      |                                    |                                                          |
| BillingPlanType 99 Milestone billing                                                                                                    |                                                                                           |                |                                                                       |                                                |             |      |                                     |                                 |                                      |                                    |                                                          |
| Start date 04/27/201                                                                                                    | 0 01 Today's Date                                                                         |                | Reference 0000                                                        | 000006                                         |             |      |                                     |                                 |                                      |                                    |                                                          |
|                                                                                                    |                                                                                           |                |                                                                       |                                                |             |      |                                     |                                 |                                      |                                    |                                                          |
| InvoicePercentg 100.00                                                                                                    | Billing value                                                                             |                | 279,261.27 USD                                                        |                                                |             |      |                                     |                                 |                                      |                                    |                                                          |
|                                                                                                    |                                                                                           |                | /L                                                                    |                                                |             |      |                                     |                                 |                                      |                                    |                                                          |
| Dates                                                                                                    |                                                                                           |                |                                                                       |                                                |             |      |                                     |                                 |                                      |                                    |                                                          |
| Dates                                                                                                    |                                                                                           |                |                                                                       |                                                |             |      |                                     |                                 |                                      |                                    |                                                          |
| Dates<br>Billing Date DtDs MIstF                                                                                                    | el 🛛                                                                                      | %              | Bill.value                                                            | Crcy                                           | Block       | MStn | BR                                  | BillSt                          | PayT                                 | DCat                               | Billing Ty                                               |
| Dates         DtDs         MistR           84/27/2010         0009         0009         0009         0009         0009         0009         0009         0009         0009         0009         0009         0009         0009         0009         0009         0009         0009         0009         0009         0009         0009         0009         0009         0009         0009         0009         0009         0009         0009         0009         0009         0009         0009         0009         0009         0009         0009         0009         0009         0009         0009         0009         0009         0009         0009         0009         0009         0009         0009         0009         0009         0009         0009         0009         0009         0009         0009         0009         0009         0009         0009         0009         0009         0009         0009         0009         0009         0009         0009         0009         0009         0009         0009         0009         0009         0009         0009         0009         0009         0009         0009         0009         0009         0009         0009         0009         0009 | Rel Down payment                                                                          | %              | Bill.value 215,000.00                                                 | Crcy<br>USD                                    | Block       | MStn | BR<br>4                             | BillSt<br>C                     | PayT<br>0001                         | DCat<br>04                         | <mark>Billing Ty</mark><br>FAZ                           |
| Dates           Billing Date         DtDs         MIstF           04/27/2010         0009           08/18/2010         0009                                                                                                    | Rel Down payment                                                                          | %              | Bill.value<br>215,000.00<br>64,483.04                                 | Crcy<br>USD<br>USD                             | Block       | MStn | BR<br>4<br>5                        | <mark>BillSt</mark><br>C        | PayT<br>0001<br>0001                 | DCat<br>04<br>04                   | <mark>Billing T</mark> y<br>FAZ<br>FAZ                   |
| Dates           Billing Date         DtDs         MIstR           04/27/2010         0009         0009           08/18/2010         0009         0009           09/15/2011         0003         0003                                                                                                    | 2el Down payment<br>Down payment<br>Down payment<br>Sales Order Tota                      | %              | Bill.value<br>215,000.00<br>64,483.04<br>279,261.27                   | Crcy<br>USD<br>USD<br>USD                      | Block<br>02 | MStn | <mark>BR</mark><br>4<br>5<br>1      | BillSt<br>C<br>C<br>A           | PayT<br>0001<br>0001<br>0001         | DCat<br>04<br>04<br>01             | <mark>Billing Ty</mark><br>FAZ<br>FAZ<br>F2              |
| Billing Date         DtDs         MistR           04/27/2010         0009         0009           08/18/2010         0009         0003           09/15/2011         0003         0009                                                                                                    | Cel Down payment<br>Down payment<br>Sales Order Tota<br>Down payment                      | <mark>%</mark> | Bill.value<br>215,000.00<br>64,483.04<br>279,261.27<br>221.77         | Crcy<br>USD<br>USD<br>USD<br>USD               | Block       | MStn | <mark>BR</mark><br>4<br>5<br>1<br>5 | BillSt<br>C<br>C<br>A<br>C      | PayT<br>0001<br>0001<br>0001<br>0001 | DCat<br>04<br>04<br>01<br>04       | <mark>Billing T</mark> y<br>FAZ<br>FAZ<br>F2<br>FAS      |
| Dates           Billing Date         DtDs         MIstF           04/27/2010         0009         0009           08/18/2010         0009         0009           09/15/2011         0003         12/08/2011         0009           12/08/2011         0009         0009         0009                                                                                                    | Rel Down payment<br>Down payment<br>Sales Order Tota<br>Down payment<br>Milestone billing | %<br>          | Bill.value<br>215,000.00<br>64,483.04<br>279,261.27<br>221.77<br>0.00 | Crcy<br>USD<br>USD<br>USD<br>USD<br>USD<br>USD | Block<br>02 | MStn | BR<br>4<br>5<br>1<br>5<br>2         | BillSt<br>C<br>C<br>A<br>C<br>C | PayT<br>0001<br>0001<br>0001<br>0001 | DCat<br>04<br>04<br>01<br>04<br>04 | <mark>Billing Ty</mark><br>FAZ<br>FAZ<br>F2<br>FAS<br>F2 |

EXAMPLE:

Upon completion, the net Down-Payment requests equal 279,261.27 (+ 215,000.00 + 64,483.04 - 221.77), the Sales Order Total line equals 279,261.27, and the overall Net value of the sales order line item equals 279,261.27

## b) Same Sales Order and Line... Duplicate Amounts in the SD VBAP Order column.

In the event that two or more lines exist with the same sales order number, line item number, funded program, and budget period, review the project structure. The billing element should be checked only at the level of the sales order.

The report creates one line for each level of the WBS project structure that contains a check as a billing element. If a sales order is not established for a specific level, it should not have the billing element checked. In the project builder change mode, only those WBS elements not previously used are available for this update.

#### EXAMPLE: 3200000294 10 NI.RA.4HDP.00.ARMY.48680

#### Sales Order Report lines:

|       | 5           | 0      |                          |    | -          | ,       |               |               |               |
|-------|-------------|--------|--------------------------|----|------------|---------|---------------|---------------|---------------|
| Bus   |             | Line   |                          |    |            | Budget  |               |               | Total         |
| Are 🔻 | Sales Ord 🔻 | lter 🔻 | Funded Program           | γ. | Fund 🔽     | Peric 🔻 | FM Sales Ord  | SD VBAP Ord   | Consumption 🔽 |
| N100  | 3200000294  | 10     | NI.RA.4HDP.00.ARMY.48680 |    | N10000502R | 0909    | 17,030,000.00 | 17,030,000.00 | 3,475,831.55  |
|       | 3200000294  | 10     | NI.RA.4HDP.00.ARMY.48680 |    | N10000502R | 0909    | -             | 17,030,000.00 | 13,554,168.45 |
|       | 3200000294  | 10     | NI.RA.4HDP.00.ARMY.48680 |    | N10000502R | 0909    | -             | 17,030,000.00 | -             |
|       |             |        |                          |    |            |         |               |               |               |

#### **Project Structure:**

In reviewing project NI.RA.4HDP below, the level 2 WBS (NI.RA.4HDP.00), the level 3 WBS (NI.RA.4HDP.00.ARMY), and the specific level 4 WBS (NI.RA.4HDP.00.ARMY) have the billing element field checked (See the "Bill" column below.) Therefore, three lines were generated on the Sales Order Report; three billing levels equals three sales order lines for the same sales order and line number.

| United States Department of<br>Financial Managemen                                                                                                    | <sup>Agriculture</sup><br>t Modernization Initiativ | е                                                                                                    |                                                                           | Welcor                           | ne Shel     | da Me                                                                                                    | elanco            | on Help                            |
|----------------------------------------------------------------------------------------------------|-----------------------------------------------------|----------------------------------------------------------------------------------------------------|---------------------------------------------------------------------------|----------------------------------|-------------|----------------------------------------------------------------------------------------------------|-------------------|------------------------------------|
| Welcome Accounts Payable                                                                                                    | Accounts Receivable                                 | <u>Cost Management</u>                                                                                  | Funds Management                                                          | Genera                           | l Ledger    | Man                                                                                                    | agem              | nent Inte                          |
| Department Cost Management Mast                                                                                                    | er Data Maintenance   <u>Cos</u>                    | Review NI BA 4                                                                                          | Cost Management Eval                                                      | uation                           | Cost Ma     | nager<br>  Hi                                                                                                    | nent F<br>istory, | Reports   E<br><mark>Back</mark> F |
| <ul> <li>► Manage Statistical Key Figure</li> <li>► Create and Maintain Project</li> <li>Settlement Rules</li> <li>► Create and Maintain Project</li> <li>• Project Builder</li> <li>• Create WBS Element Groups</li> <li>• Change WBS Element Groups</li> <li>• Display WBS Element Groups</li> <li>• Dicreate and Maintain Assessment<br/>Cycle</li> </ul> | Menu Save Back                                      | Exit Cancel System<br>Identification and view sele<br>Project Def. NI.R.<br>Detail: R<br>Overview(s): C | Display <-> change Bac<br>ction<br>A. 4HDP<br>E<br>ation Responsibilities | K Forwar<br>4H Develo<br>Control | opment Proj | ect pla<br>rograr                                                                                                    | n                 | ı board   Moı                      |
| myPortal Favorites 🛛 🗐 🗖                                                                                                    | <ul> <li>A NAVY</li> <li>A 4H Developmi</li> </ul>  | L WBS element                                                                                           | Тур                                                                       | Pri Su                           | PE /        | Acct E                                                                                                    | 9ill S            | System status<br>⊽⊏i               |
|                                                                                                    | 🕨 🛆 4H Developmi                                    |                                                                                                    | 0.ARMY RA<br>0.ARMY.48661 RA<br>10.ARMY.48680 RA                          |                                  |             | <ul> <li></li> <li></li> &lt;</ul> |                   | REL ACPT<br>REL ACPT<br>REL ACPT   |

Based upon the sales order (see below) and the WBS, the billing occurs at level 4. Therefore, the Bill column for the other levels needs to be removed. In this example, only NI.RA.4HDP.00 can be corrected (not grayed out). Once the check in the Bill column is removed, two lines will be created on the report instead of three. The agency will have to review the two remaining lines together.

Sales Order:

| United States                                   | Department of Ag  | riculture             | P                   |            |                      |  |  |  |  |  |
|-------------------------------------------------|-------------------|-----------------------|---------------------|------------|----------------------|--|--|--|--|--|
| Financial N                                     | lanagement l      | Modernization Initia  | itive               |            |                      |  |  |  |  |  |
| Welcome Accou                                   | unts Payable      | Accounts Receivat     | ole Cost Manag      | gement     | Funds Managem        |  |  |  |  |  |
| Sales Order Billing Pr                          | rocess   AR Pri   | ocess   AR Approval   | AR Evaluation       | AR Repo    | orts   Sales Order   |  |  |  |  |  |
| Display Sales Ord                               | er                |                       |                     |            |                      |  |  |  |  |  |
| Display Reimb - No Advance 3200000294: Overview |                   |                       |                     |            |                      |  |  |  |  |  |
| Menu Back                                       | Exit Cancel S     | ystem Display docur   | ment flow Status ov | erview Dis | play sales summary   |  |  |  |  |  |
| Ship-To Party                                   | 5000382           | ABC                   |                     |            |                      |  |  |  |  |  |
| PO Number                                       | <u> </u>          | I PO date             | 03/02/2010          |            | 2                    |  |  |  |  |  |
|                                                 |                   |                       |                     |            |                      |  |  |  |  |  |
| Sales Item ov                                   | verview 🚽 Item de | etail Ordering party  | Procurement S       | hipping F  | Reason for rejection |  |  |  |  |  |
|                                                 |                   |                       |                     |            |                      |  |  |  |  |  |
| Req. deliv.date                                 | D 02/28/201       | .0 Deliver.Plant      |                     |            |                      |  |  |  |  |  |
| Contract start                                  |                   | Contract end          |                     |            |                      |  |  |  |  |  |
| 🗖 Complete div.                                 |                   | <br>Total Weight      |                     | 0          | KG                   |  |  |  |  |  |
| Delivery block                                  |                   | Volume                |                     | 0.000      |                      |  |  |  |  |  |
| Billing block                                   |                   | Pricing date          | 03/02/2010          |            |                      |  |  |  |  |  |
| Payment terms                                   | 0030 Net 30       | Incoterms             |                     |            |                      |  |  |  |  |  |
| Order reason                                    |                   |                       | 1                   |            |                      |  |  |  |  |  |
| Sales area                                      | NICO / AG / A     | G NIFA, USDA, USDA    |                     |            |                      |  |  |  |  |  |
|                                                 |                   |                       |                     |            |                      |  |  |  |  |  |
| All items                                       |                   |                       |                     |            |                      |  |  |  |  |  |
| Item Material                                   | Description       | WBS Element           | Order Quanti        | ty Un Am   | ount pe              |  |  |  |  |  |
| 10 REIMB                                        |                   | DNI.RA.4HDP.00.) 1.4  | 8680                | 1 VA       | 17,030,000.00        |  |  |  |  |  |
| 10 REIMB                                        |                   | DINI.RA.4HDP.00./ 1.4 | 8680                | 1 VA       | 17,030,000.00        |  |  |  |  |  |

## 5) <u>Review Activity on Related WBS elements.</u>

Review each sales order line with any other line that has that same or similar WBS and budget period. FMMI assigns consumption business to the WBS and budget period, not to a sales order. (Note: For future processing, a WBS and budget period should only be used on one sales order.) Therefore, a manual summation of the details for all associated lines

a) <u>The same WBS and budget period in two different sales orders.</u> Review each sales order line with any other line that has that same WBS and budget period. FMMI assigns consumption business to the WBS and budget period, not to a sales order. <u>A funded</u> <u>program and budget period should only be used on one sales order.</u>

In the example below, WBS AR.CI.6659.01.0103 10XX on sales order on 3700001070, item 10, shows positive availability of \$29,772. However, when combined with sales order 3700000968, item 10, the remaining net availability is \$717.70 (-29,054.30 + 29,772.00).

| Sales Order | Line<br>Item | Funded Program     | Budget<br>Period | Contract<br>End Date | SD<br>VBAP Order | Total<br>Consumption | Available   |
|-------------|--------------|--------------------|------------------|----------------------|------------------|----------------------|-------------|
| 3700000968  | 10           | AR.CI.6659.01.0103 | 10XX             | 9/30/2011            | -                | 29,054.30            | (29,054.30) |
| 3700001070  | 10           | AR.CI.6659.01.0103 | 10XX             | 9/29/2010            | 29,772.00        | -                    | 29,772.00   |

To understand the true authority and consumption, manually sum the details of all associated lines.

## Rejecting Duplicate Sales Order Lines for Proper Close

The agency should block the invalid \$0.00 sales order lines **AND** set the reason for rejection to "**Closed – Incorrectly Setup (No Activity)**." This reason is configured to mark the sales order as no longer relevant for billing and will cause the line to be ignored by the close program. Upon completion, the close program will link the consumption to the valid sales order.

| Change Trust Agmt - w/ Adv 3700000968: Overview       |                                         |                      |                     |                |            |                     |  |  |  |  |
|-------------------------------------------------------|-----------------------------------------|----------------------|---------------------|----------------|------------|---------------------|--|--|--|--|
| 🔂 🖌 🛃                                                 | 🔂 🔩 🛃 🚰 🕰 🚰 T Orders                    |                      |                     |                |            |                     |  |  |  |  |
| Trust Agmt - w/ Adv<br>Sold-To Party<br>Ship-To Party | 3700000968<br>3260945<br><u>3260945</u> | Net value            | )<br><u>:E</u> r -: |                | 0.00 USD   |                     |  |  |  |  |
| PO Number                                             |                                         | PO date              | <u>067</u>          | <u>02/2010</u> | [          | 2                   |  |  |  |  |
| Sales Item                                            | overview It                             | tern detail Ordering | party Procu         | urement        | Shipping R | eason for rejection |  |  |  |  |
| Order reason                                          |                                         |                      | Ē                   | ]              |            |                     |  |  |  |  |
| All items                                             |                                         |                      |                     |                |            |                     |  |  |  |  |
| Item Material                                         | Reason for reje                         | ection               |                     | Netvalue       |            | Description         |  |  |  |  |
| 10 REIMB                                              | Closed - Inc                            | correctly Setup (no  | activity) 🖺         |                | 0.00       | 58-3k95-0-1381X     |  |  |  |  |
|                                                       |                                         |                      | Ē                   |                |            |                     |  |  |  |  |

The agency should remove the WBS and the funded program from the Account Assignment and budget period from 3700000968 and block this invalid sales order line, as noted by the SD VBAP Order value of \$0. Upon completion, the Reimbursable Orders will link the consumption to the valid sales order.

## b) <u>Review other budget periods of that WBS to ensure that adjustments are not</u> <u>necessary between budget periods.</u>

With regards to AR.CI.6659.01.0103, 11XX has negative availability. Therefore, the agency must determine if that overage in 11XX must be reclassified to 10XX prior to adjusting 10XX.

| Sales Order | Line<br>Item | Funded Program     | Budge<br>t<br>Period | Contract E | SD<br>VBAP Order | Total<br>Consumption | Available   |
|-------------|--------------|--------------------|----------------------|------------|------------------|----------------------|-------------|
| 3700000968  | 10           | AR.CI.6659.01.0103 | 10XX                 | 9/30/2011  | -                | 29,054.30            | (29,054.30) |
| 3700001070  | 10           | AR.CI.6659.01.0103 | 10XX                 | 9/29/2010  | 29,772.00        | -                    | 29,772.00   |
| 3700001070  | 20           | AR.CI.6659.01.0103 | 11XX                 | 9/30/2011  | 29,968.00        | 30,569.55            | (601.55)    |
|             |              |                    |                      |            |                  |                      | 116.15      |

## 6) <u>Confirm the Positive Available Balance.</u>

Run the Budget Availability Control report using the Funded Program and a Commitment Item of not equal to "Revenue" and ensure that the available amount reconciles to the Reimbursable Orders Report.

| Display Overall Values              | of Control Objec  | ts |     |
|-------------------------------------|-------------------|----|-----|
| 😔 🔁 🚺                               |                   |    |     |
| FM Area                             | USDA              |    |     |
| Control Ledger                      | <mark>В Н9</mark> |    |     |
| Type of Account Assignments         |                   |    |     |
| Account assignments specified below | are:              |    |     |
| Control Objects                     |                   |    |     |
| O Budget Addresses                  |                   |    |     |
| O Posting Addresses                 |                   |    |     |
| Selection of Account Assignments    |                   |    |     |
| Fund                                |                   | to | \$  |
| Budget Period                       |                   | to | 4   |
| Funds Center                        |                   | to | ] 🗧 |
| Commitment Item                     | REVENUE           | to | -   |
| Functional Area                     |                   | to | -   |
|                                     |                   |    |     |

| <br>Listditoto Sy                                                                                                    | stem <u>H</u> elp                         |              |               |                    |  |  |  |  |  |
|----------------------------------------------------------------------------------------------------|-------------------------------------------|--------------|---------------|--------------------|--|--|--|--|--|
| Ø                                                                                                    | E 4 🖯 I 😋 🚱 🚷                             | 💾 🛱 🛗 🖁 🏵    | 🗘 🎗   💥 🛃     | 🔞 🖪                |  |  |  |  |  |
| Display Overal                                                                                                    | Display Overall Values of Control Objects |              |               |                    |  |  |  |  |  |
| 🕄 Details 🔡 🛅 B                                                                                                    | CS Documents                              |              |               |                    |  |  |  |  |  |
| Control Objects Data: Overall Values         FM Area       USDA (USD)       Fund       AR0091 CRDA         Control Ledger       9H       Fund       AR0091 CRDA         Control Ledger       9H       Funds Center       AR66590500         Commitment Item       ALLOBJECTS       Eunctional Area       AGDEFAULT |                                           |              |               |                    |  |  |  |  |  |
|                                                                                                    |                                           | Funded Prog  | ram           | AR.CI.6659.01.0103 |  |  |  |  |  |
| 중 숲 🛗 📮 🖻                                                                                                    |                                           |              |               |                    |  |  |  |  |  |
| Overall Values of Control                                                                                                    | Consumable A                              | Consumed Amt | Available Amt |                    |  |  |  |  |  |
| 🗢 🔁 <several budget="" p<="" th=""><th>eriod Values&gt;</th><th>59,740.00</th><th>59,623.85</th><th>116.15</th></several>                                                                                                    | eriod Values>                             | 59,740.00    | 59,623.85     | 116.15             |  |  |  |  |  |
| ▷ 월월 10XX                                                                                                    |                                           | 29,772.00    | 29,054.30     | 717.70             |  |  |  |  |  |
| D ≌à11XX                                                                                                    |                                           | 29,968.00    | 30,569.55     | 601.55- 🌠          |  |  |  |  |  |

## 7) Bill the Earned Unbilled Revenue.

Where Earned/Unbilled Revenue is positive, take the necessary billing steps to liquidate the outstanding advance.

For sales order with advances, ensure that a zero dollar milestone line exists in the billing plan line before creating the billing request and the billing document.

To create the empty Milestone in the Billing Plan tab, enter a new line, populating the following fields:

| Current |
|---------|
| 0007    |
| blank   |
| 0.00    |
| 2       |
| 0001    |
| 01      |
| F2      |
|         |

After entering the Milestone billing line, save the sales order before proceeding.

Create the Billing Requests and Billing Documents by following the instructions in the Online Help Procedures.

## 8) Liquidate Outstanding Excess Obligations.

If the activity is complete but the obligation was greater than expected, write the obligation down.

## Sales Orders-Automated Close

Where possible, the sales order close program reduced the availability on sales orders without advances for lines associated with an expired budget period (e.g., 1010, 1111 for the fiscal year end 2011 close) or associated with an expired contract end date (e.g., 9/30/2011 or earlier for the fiscal year end 2011 close).

Where the contract end date on an expired budget period went beyond 9/30/2011, a new line in the sales order was created for budget period 1212.

For example, sales order 123 had a line for Fund A budget period 1111 for \$1000. \$900 was consumed, leaving a net availability of \$100. Therefore, Fund A budget period 1111 was reduced by \$100 and general ledger transactions were generated as follows:

| 4210 | Anticipated Reimbursements                | \$100 |
|------|-------------------------------------------|-------|
| 4221 | Unfilled Customer Orders without Advances | \$100 |
| 4610 | Allotments                                | \$100 |
| 4590 | Apportionments-Anticipated                | \$100 |

The contract end date on sales order 123 was 12/31/2011. Therefore, a new line within the sales order was created to Fund A budget period 1212 for \$100 and general ledger transactions were generated as follows:

| 4221 | Unfilled Customer Orders without Advances | \$100 |
|------|-------------------------------------------|-------|
| 42   | 0 Anticipated Reimbursements              | \$100 |
| 4590 | Apportionments-Anticipated                | \$100 |
| 46   | 0 Allotments                              | \$100 |

The agency will have a negative 4590 budget type until the apportionment is created for the budget period 1212 line.

The sales order close program did not update the text fields. Therefore, it is critical for the users to update the texts, especially the purchase order number and purchase order line item prior to billing. Additionally, the Costing Sheet (ZRRB1) and the Overhead Key (R18, R15, R07, etc) on the Account Assignment Tab were not brought forward.

In the event that the agency determines that the new line should not exist, the users should change the value of the new line to \$0 and check the box to block the line. Additionally, the user must specify the Reject Reason of "Closed – Incorrectly Setup (No Activity)" before saving. If the system edits that a purchase order line number is required, the user may enter any line item number (e.g. 10) for the purposes of the reduction.

## Sales Orders-Manual Close

For sales orders not closed by the sales order close process and <u>upon completion of all</u> <u>related sales order analyses and corrections (See Sales Order Analyses)</u>, those sales order line items that meet the following criteria must be closed manually:

- 1. A positive available balance AND
- 2. The sales order line item is expired.
  - a. Either the budget period (bp) is expired (e.g., budget period 111 1 or earlier in fiscal year 2012) OR
  - b. The contract end date is expired.

The goal of the close is to ensure \$0 availability related to an expired budget period and/or an expired contract, \$0 availability for a unique funded program and budget period combination related to expired authority. Upon completion of the close, the Budget Availability Report must show \$0.00 in the Available Amount column.

## **BEFORE BEGINNING,**

- 1. Any adjustments between related funded programs must be complete.
- 2. Non-billable must be \$0.
- 3. Unearned unbilled revenue must be \$0.

## **STEPS TO COMPLETION:**

## 1) Determine Amounts.

Calculate the final amount for the original sales order line item, the amount to carry forward to a new sales order line item, and the amount of the down-payment to reapply or refund.

- a) The *Ending Sales Order Line Item Value* equals the consumed portion (obligated) of the authority.
- b) The Sales Order Remaining Availability is the unconsumed portion of the amounts allotted for the unique WBS and budget period. This is the amount to remove (the incremental reduction) from the original sales order line item and, if the contract is not expired, equals the amount to carry-forward to a new sales order line item.
- c) If a customer advance is applicable, the **Down-Payment Carry-Forward** equals the unused down payments, down-payments less earnings less a reserve to pay for outstanding obligations. This amount equals the down-payment that must be carried forward for further processing, applied to a new sales order line item or refunded to the customer.

**EXAMPLES:** The following examples show how to determine the amounts. All examples assume that there is no remaining Earned Unbilled Revenue and no Non-Billable Charges.

|   | Α                                                                            | В                        | C                                                                                 | D                                   | E                                                                                            | F                                            | G                                                                                    | Н                                                            |
|---|------------------------------------------------------------------------------|--------------------------|-----------------------------------------------------------------------------------|-------------------------------------|----------------------------------------------------------------------------------------------|----------------------------------------------|--------------------------------------------------------------------------------------|--------------------------------------------------------------|
|   | Original<br>Sales<br>Order Line<br>Value<br>(Gross<br>Contract<br>Authority) | Down<br>Payments<br>(DP) | Expensed<br>and Earned<br>(Billing is<br>complete and<br>revenue is<br>recorded.) | Remaining<br>Down<br>Payment<br>B-C | Unexpended<br>Obligations<br>(amount of the<br>DP to reserve<br>for future<br>expenditures.) | Down-<br>Payment<br>Carry-<br>Forward<br>D-E | Sales<br>Order<br>Remaining<br>Availability<br>(Original line<br>reduction)<br>A-C-E | Ending<br>Sales<br>Order<br>Line Item<br>Value<br>A-G or C+E |
| а | \$100                                                                        | \$100                    | \$75                                                                              | \$25                                |                                                                                              | \$25                                         | \$25                                                                                 | \$75                                                         |
| b | \$100                                                                        | \$100                    |                                                                                   | \$100                               | \$75                                                                                         | \$25                                         | \$25                                                                                 | \$75                                                         |
| С | \$100                                                                        | \$60                     | \$60                                                                              | \$0                                 |                                                                                              | \$0                                          | \$40                                                                                 | \$60                                                         |
| d | \$100                                                                        | \$60                     | \$20                                                                              | \$40                                |                                                                                              | \$40                                         | \$80                                                                                 | \$20                                                         |

 a) FULL DOWN-PAYMENT - LIQUIDATION EQUAL TO EXPENDITURES: The original sales order line value is for \$100 with a full down payment from the customer. Expenses of \$75 were fully billed and liquidated the advance. The original sales order line should be reduced by \$25 and the remaining down-payment of \$25 should be reapplied or refunded.

- b) FULL DOWN-PAYMENT UNLIQUIDATED OBLIGATIONS-TO BE EARNED IN THE FUTURE: The original sales order line value is for \$100 with a full down payment from the customer. \$75 is obligated but not yet expended. Therefore, the remaining downpayment is \$100 while remaining availability is only \$25. \$75 of the advance must remain to offset the expected future earnings. The original sales order line should be reduced by \$25 and the remaining down-payment of \$25 should be reapplied or refunded.
- c) PARTIAL DOWN-PAYMENT LIQUIDATION=EXPENDITURES=DOWN-PAYMENT: The original sales order line value is for \$100 with a partial down payment from the customer of \$60. \$60 of expenses liquidated the advance. Therefore, there is no carry-forward downpayment. However, since \$40 of contract authority was remaining, the sales order should be reduced by \$40 to \$60.
- d) PARTIAL DOWN-PAYMENT LIQUIDATION=EXPENDITURES<DOWN-PAYMENT: The original sales order line value is for \$100 with a partial down payment from the customer of \$60. \$20 of expenses liquidated the advance, leaving \$40 as the downpayment to carry-forward. Since \$80 of availability remains, the original sales order should be reduced by \$80 to an ending value of \$20.

## 2) Reduce the Original Sales Order Line Item.

The Sales Order Processor modifies the value of the sales order line item to the final value determined in step 1 (column H).

### 3) Create a New Sales Order Line Item.

<u>If the contract end date is not expired, create a new sales order line item</u>. The Sales Order Processor creates a new sales order line item equal to the amount of the reduction of the original line (column G from step 1).

For contracts that have not expired, steps 2 and 3 should offset each other, producing a net zero impact on overall availability.

### 4) Update the Billing Plan of the Expired Sales Order Line Item.

For sales orders with advances only, update the Billing Plan of the expired sales order line item.

- a) The Sales Order Processor must update the blocked (Block = "02") Sales Order Total line to the ending sales order line item value. (See step 1, column H.)
- b) The Sales Order Processor must update the Billing Plan to generate a negative down payment request to cancel that portion of the down-payment request that will be carried forward for further processing. (See column F from step 1.)

If there are future or blocked open down payment lines in the billing plan, these need to be deleted prior to adding the new line.

Add the negative down-payment request with the following parameters:

| Billing Date:      | Current         |                                            |
|--------------------|-----------------|--------------------------------------------|
| DtDs:              | 0009            |                                            |
| Billing Value:     | the <b>amou</b> | Int of the decrease (as a positive number) |
| BR (Billing Rule): | 5               | Based on value, not percentage.            |
| PayT:              | 0001            |                                            |
| DCat:              | 04              | Based on value, not percentage.            |
| Billing Type:      | FAS             | This signifies a cancelation.              |

Save the changes by clicking through the warning messages.

This line will have a billing type of "FAS" and will offset against positive down payment request lines, those having a billing type of "FAZ".

Upon completion of Step 4, the net down-payment requests in the billing plan must equal the final Sales Order Total line in the billing plan and must equal the net value for the sales order line item. **For example**, sales order 3300000180 required a negative down-payment of \$221.77 on line item 10.

| Sales Document Item 10 Item category ROWA Reimb - With Advance |                      |       |                         |        |         |        |           |        |      |         |
|----------------------------------------------------------------|----------------------|-------|-------------------------|--------|---------|--------|-----------|--------|------|---------|
| Material REIMB Ocean                                           |                      |       |                         |        |         |        |           |        |      |         |
|                                                                |                      |       |                         |        |         |        |           |        |      |         |
| Sales A Sales B Contra                                         | ct data Shipping     | а В   | illing Document Billing | g plan | Conditi | ons    | Account a | ssignn | nent | Sci     |
| 1                                                              | Vet value            | 279   | 9,261.27 USD            |        |         |        |           |        |      |         |
| Billing plan                                                   |                      |       |                         |        |         |        |           |        |      |         |
| BillingPlanType 99 Milestone                                   | billing              |       |                         |        |         |        |           |        |      |         |
| Start date 04/27/2010 0                                        | 1 Today's Date       |       | Reference 00            | 000000 | 106     |        |           |        |      |         |
|                                                                |                      |       |                         |        |         |        |           |        |      |         |
| InvoicePercentg 100.00                                         | Billing value        |       | 279,261.27              | JSD    |         |        |           |        |      |         |
|                                                                |                      |       |                         |        |         |        |           |        |      |         |
| Dates                                                          |                      |       |                         |        |         |        |           |        |      |         |
| Billing Date DtDs MIstRel                                      | %                    | )  E  | Bill.value              | Crcy   | Block M | Stn BR | BillSt    | PayT [ | DCat | Billing |
| 04/27/2010 0009                                                | Down payment 10      | 00.00 | 215,000.00              | USD    |         | 4      | C         | 0001 0 | 94   | FAZ     |
| 08/18/2010 0009                                                | Down payment         |       | 64,483.04               | USD    |         | 5      | C         | 0001 0 | 94   | FAZ     |
| 09/15/2011 0003                                                | Sales Order Total 10 | 00.00 | 279,261.27              | USD    | 02      | 1      | A         | 0001 0 | 91   | F2      |
| 12/08/2011 0009                                                | Down payment         |       | 221.77                  | USD    |         | 5      | C         | 0001 0 | 94   | FAS     |

Upon completion, the net Down-Payment requests equal \$279,261.27 (+ \$215,000.00 + \$64,483.04 - \$221.77), the Sales Order Total line equals \$279,261.27, and the overall Net value of the sales order line item equals \$279,261.27

c) After saving, go back into the billing plan tab to review the transaction. Ensure that the BillSt (Bill Status) changed to "C" for completed.

If the BillSt remains "A," the accounting document was not created. Check your input. If incorrect, delete the FAS line and re-input.

If an accounting document is still not generated, request that one is manually created by the Sales Order Billing Processor via Accounts Receivable=>Manage Billing=>Create Billing Document. Enter the sales order number and save or execute.

| United States Department of A<br>Financial Management | ngriculture<br>Modernization Initiati | ve                   |                          |             |
|-------------------------------------------------------|---------------------------------------|----------------------|--------------------------|-------------|
| Welcome Accounts Payable                              | Accounts Receivabl                    | Cost Management      | Funds Management         | General     |
| Sales Order Billing Process   AF                      | -<br>? Process   AR Approval          | AR Evaluation   AR R | eports   Sales Order Rep | ports   Ca: |
| Create Billing Document                               |                                       |                      |                          |             |
| Business Activity                                     | Create Billing I                      | Document             |                          |             |
| ✓ Manage Billing                                      | Menu, 🖒 Save Back                     | Exit Cancel System   | Change Display Billin    | ng due list |
| <ul> <li>Create Billing Request</li> </ul>            | ,                                     |                      |                          |             |
| <ul> <li>Change Billing Request</li> </ul>            | Default data                          |                      |                          |             |
| <ul> <li>Display Billing Request</li> </ul>           | Billing Type                          | Ē                    | Serv.rendered            |             |
| <ul> <li>Create Billing Document</li> </ul>           | Billing Date                          |                      | Pricing date             |             |
| <ul> <li>Change Billing Document</li> </ul>           |                                       | ·                    |                          |             |
| <ul> <li>Display Billing Document</li> </ul>          |                                       |                      |                          |             |
| <ul> <li>Cancel Billing Document</li> </ul>           |                                       |                      |                          |             |
| <ul> <li>Print Billing Document</li> </ul>            | Docs to be processed                  |                      |                          |             |
| <ul> <li>Print Customer Account Statement</li> </ul>  | Document Item                         | SD document categ.   | Processing sta           | atus        |
| Run Billing Due List                                  |                                       |                      |                          |             |
| Create Batch Billing                                  |                                       |                      |                          |             |

d) Once the status of the billing plan line is "C" for completed, review the document flow for the accounting document associated with the Canceled Down-Payment Requests. The "Not Cleared" accounting document number (e.g., 3000406721) will be required for transferring the actual down-payment.

| 🕄 🖪 Status overview 🚱 Display document                 | Service documents |                     |            |                   |  |  |  |  |  |  |  |
|--------------------------------------------------------|-------------------|---------------------|------------|-------------------|--|--|--|--|--|--|--|
| Business partner 000322<br>Material REIMB REIMBURSABLE |                   |                     |            |                   |  |  |  |  |  |  |  |
|                                                        |                   |                     |            |                   |  |  |  |  |  |  |  |
| Document                                               | Quantity Unit     | Ref. value Currency | On         | Status            |  |  |  |  |  |  |  |
| Reimb - With Advance 3300000180 / 10                   | 1 VA              | 279,261.27 USD      | 04/27/2010 | Being processed   |  |  |  |  |  |  |  |
| 🗢 🖻 Down payment request 0090002718 / 1                | 1 VA              | 215,000.00 USD      | 04/28/2010 | FI doc. generated |  |  |  |  |  |  |  |
| 📄 Accounting document 3000002697                       | 1 VA              |                     | 04/28/2010 | Cleared           |  |  |  |  |  |  |  |
| 📨 🗢 📄 Down payment request 0090062116 / 1              | 1 VA              | 64,483.04 USD       | 08/18/2010 | FI doc. generated |  |  |  |  |  |  |  |
| Accounting document 3000062017                         | 1 VA              |                     | 08/18/2010 | Cleared           |  |  |  |  |  |  |  |
| 🗢 🖻 Canc.down pymnt req. 0090447307 / 1                | 1 VA              | 221.77 USD          | 12/08/2011 | FI doc. generated |  |  |  |  |  |  |  |
| 📄 Accounting document 3000406721                       | 1 VA              |                     | 12/08/2011 | Not cleared       |  |  |  |  |  |  |  |
|                                                        |                   |                     |            |                   |  |  |  |  |  |  |  |

### 5) Update the Billing Plan of the New Sales Order Line Item.

For unexpired sales orders with advances where the Down-Payment Carry-Forward is greater than \$0, update the Billing Plan of the new sales order line item.

- a) The Sales Order Processor must ensure that a blocked (Block = "02") Sales Order Total line exists within the Billing Plan for the value of the new sales order line.
- b) The Sales Order Processor must unblock the down payment request associated with the new line item. If applicable, update the amount of this line to be the same as the negative down-payment processed in step 4. (See column F from step 1.) This line will have a billing type of "FAZ."

Upon completion of Step 5, the net down-payment requests in the billing plan must equal the value of the Sales Order Total line in the billing plan and must equal the net value for the sales order line item. Therefore, if a partial down-payment is entered, another Down-Payment request line should exist for the difference and should remained blocked ("02") until needed.

**For example**, sales order 3300000180, line item 30 required a down-payment request of \$221.77 related to original line item 10 and a down-payment request of \$13,741.08 related to original line item 20. Since both requests are current, neither is blocked.

| Display Rei                                                                                                    | imb -              | With /                | Advance 3                                                | 3000   | 00180: Item Data                          |               |          |      |        |          |       |      |         |
|----------------------------------------------------------------------------------------------------|--------------------|-----------------------|----------------------------------------------------------|--------|-------------------------------------------|---------------|----------|------|--------|----------|-------|------|---------|
| Menu 🚽                                                                                                    |                    |                       | Back System                                              | First  | item Previous item Nex                    | d item        | Last ite | em   | Config | g. Cos   | sting |      |         |
| Sales Document Item     30     Item category     ROWA     Reimb - With Advance       Material     REIMB     REIMBURSABLE |                    |                       |                                                          |        |                                           |               |          |      |        |          |       |      |         |
| Sales A Sa                                                                                                    | les B              | Contract              | data Shipping                                            | Billi  | ng Document 🔰 Billing pla                 | in C          | ondition | s    | Accou  | nt assig | nment | S    | chedu   |
| Billing plan<br>BillingPlanType<br>Start date<br>InvoicePercentg                                                         | 99<br>12/0<br>100. | Milestone<br>8/2011 C | Net value<br>billing<br>11 Today's Date<br>Billing value |        | 13,962.85 USD<br>Reference 0<br>13,962.85 | 000000<br>USD | 006      |      |        |          |       |      |         |
| Dates                                                                                                    |                    |                       |                                                          |        |                                           |               |          |      |        |          |       |      |         |
| Billing Date                                                                                                    | DtDs               | MistRei               |                                                          | %      | Bill.value                                | Crcy          | Block    | MStn | BR     | BillSt   | PayT  | DCat | Billing |
| 12/08/2011                                                                                                    | 0009               |                       | Down payment                                             |        | 221.77                                    | USD           |          |      | 5      | С        | 0001  | 04   | FAZ     |
| 12/08/2011                                                                                                    | (D)9               |                       | Down payment                                             |        | 13,741.08                                 | USD           |          |      | 5      | С        | 0001  | 04   | FAZ     |
| 2/08/2011                                                                                                    | 0003               |                       | Sales Order Tota                                         | 100.00 | 13,962.85                                 | USD           | 02       |      | 1      | A        | 0001  | 01   | F2      |
|                                                                                                    |                    |                       |                                                          |        |                                           |               |          |      |        |          |       |      |         |

Upon completion, the net Down-Payment requests equal \$13,962.85 (+ \$221.77 + \$13,741.08), the Sales Order Total line equals \$13,962.85, and the overall Net value of the sales order line item equals \$13,962.85.

c) After saving, go back into the billing plan tab to review the transaction. Ensure that the BillSt (Bill Status) of the unblocked Down-Payment requests in the Billing Plan changed to "C."

If the BillSt remains "A," the accounting document was not created. Check your input. If incorrect, delete the FAZ line and re-input.

If an accounting document is still not generated, request that one is manually created by the Sales Order Billing Processor via Accounts Receivable=>Manage Billing=>Create Billing Document. Enter the sales order number and save or execute.

d) Once the status of the billing plan line is "C" for completed, review the document flow for the accounting document associated with the Down-Payment Request. The "Not Cleared" accounting document number (e.g., 3000410767) will be required for transferring the actual down-payment.

| 🕄 🚹 Status overview 🔗 Display document                | Service do  | cuments |            |          |            |                   |     |
|-------------------------------------------------------|-------------|---------|------------|----------|------------|-------------------|-----|
| Business partner 00032<br>Material REIMB REIMBURSABLE | . A [ ]<br> | YA      | LV A!      | -Vai     | NА         | LVAL              | Į l |
|                                                       |             |         |            |          |            |                   |     |
| Document                                              | Quantity    | Unit    | Ref. value | Currency | On         | Status            |     |
| Reimb - With Advance 3300000180 / 30                  | 1           | VA      | 13,962.85  | USD      | 12/08/2011 | Being processed   |     |
| 🗢 📄 Down payment request 0090447189 / 1               | 1           | VA      | 221.77     | USD      | 12/08/2011 | FI doc. generated | i i |
| 📄 Accounting document 3000410767                      | 1           | VA      |            |          | 12/08/2011 | Not cleared       |     |
| 🗢 🗢 📄 Down payment request 0090447306 / 1             | 1           | VA      | 13,741.08  | USD      | 12/08/2011 | FI doc. generated | 1   |
| 📄 Accounting document 3000410495                      | 1           | VA      |            |          | 12/08/2011 | Not cleared       |     |

### 6) Request further processing of the Down-Payment Carry-Forward.

If a negative down payment request was processed in step 4 to cancel all or a portion of the original down-payment, the Sales Order Processor must provide further processing instructions via the *Down-Payment Reapplications/Refunds Form*.

- a) Retrieve the original collection information (reference and document date).
  - i) From the document flow, click the accounting document of the original down payment request and select "Display Document." If more than one down-payment was collected, select the most recent collection first.

With regards to example sales order 3300000180, the last collection of \$64,483.04 on line item 10 was processed against down payment request 0090062116 on 08/18/2010 under accounting document 3000062017.

| Document Flow                                         |                 |                      |            |                   |
|-------------------------------------------------------|-----------------|----------------------|------------|-------------------|
| Menu, Back Exit System, Details Status                | overview Displa | y document Service d | ocuments   | Graphic           |
| Business partner 00032<br>Material REIMB REIMBURSABLE | 'AL             | Display document     | LV Å       | NLVALV            |
|                                                       |                 |                      |            |                   |
| Document                                              | Quantity Unit   | Ref. value Currency  | On         | Status            |
| 🔻 📄 🛶Reimb - With Advance 3300000180 / 10             | 1 VA            | 279,261.27 USD       | 04/27/2010 | Being processed   |
| 🔻 📄 Down payment request 0090002718 / 1               | 1 VA            | 215,000.00 USD       | 04/28/2010 | FI doc. generated |
| Accounting document 3000002697                        | 1 VA            |                      | 04/28/2010 | Cleared           |
| 🔻 📄 Down payment request 0090062116 / 1               | 1 VA            | 64,483.04 USD        | 08/18/2010 | FI doc. generated |
| Accounting document 3000062017                        | 1 VA            |                      | 08/18/2010 | Cleared           |
| 🕨 📄 Canc.down pymnt reg. 0090447307 / 1               | 1 VA            | 221.77 USD           | 12/08/2011 | FI doc. generated |
| 🕨 📄 Debit Memo Request 0070150298 / 10                | 1 VA            | 279,261.27 USD       | 12/09/2011 | Completed         |
|                                                       |                 |                      |            |                   |

ii) Double-click on the customer number.

| Display Document: Data Entry View |                |             |              |                |                   |              |  |  |  |  |  |
|-----------------------------------|----------------|-------------|--------------|----------------|-------------------|--------------|--|--|--|--|--|
| Menu   Back                       | Exit Can       | icel Syster | m, Change    | Display/Change | Mode Display Anot | her Document |  |  |  |  |  |
| Data Entry View                   | /              |             |              |                |                   |              |  |  |  |  |  |
| Document Numbe                    | r 3000062      | 2017        | Company Coo  | ie USDA        | Fiscal Year       | 2010         |  |  |  |  |  |
| Document Date                     | 08/18/2        | 2010        | Posting Date | 08/18/20       | 10 Period         | 11           |  |  |  |  |  |
| Reference                         | 0090062        | 2116        | Cross-CC no. |                |                   |              |  |  |  |  |  |
| Currency                          | USD            |             | Texts exist  |                | Ledger Group      |              |  |  |  |  |  |
|                                   |                | _           |              |                |                   |              |  |  |  |  |  |
| 3 A 7 M                           | 10 <b>7</b> 10 | 🛛 🔀 🗎 🧏     |              |                |                   |              |  |  |  |  |  |
| Itm PK SG Act                     | count          | Description |              |                | Amount Curr.      | G/L Acc      |  |  |  |  |  |
| 1 09 F 32                         | 20036          | OCEA        |              |                | 64,483.04 USD     | 2310900000   |  |  |  |  |  |

iii) Double-click the "Clearing" document number.

| Display Docum                     | nent: Line Iter                | m 001         |                |                        |
|-----------------------------------|--------------------------------|---------------|----------------|------------------------|
| Menu   Back Exit                  | Cancel System                  | Change Displa | ay/Change Mode | Display Another Docume |
| Customer 322<br>Company code USDA | OCEAN<br>ATTN ELIZABI          | ΞTH           | G.             | /L acct 2310900000     |
| US Dept of Agriculture            | LAKEVILLE                      |               |                | Doc. no. 3000062017    |
| Line Item 1 / Down payme          | ent request / 09 F -≻ A        | • /           |                |                        |
| Amount 64,483                     | .04 USD                        |               |                |                        |
|                                   |                                |               |                |                        |
| Additional Data                   |                                |               |                |                        |
| Due on 08/18/2                    | 2010                           | Bus, Area     | AR00 D         | unning Area 🛛 🗛        |
| Pmnt Block                        |                                |               |                |                        |
| Pmt Method 📃 Pmnt                 | Meth.Sup. 12                   |               |                |                        |
| Discount % 0.000                  |                                | Disc. Amount  | 0.00           | USD                    |
|                                   |                                | Cost Center   |                |                        |
| Sales Doc. 330000                 | 0180 10 0                      | WBS Element   | AR.RA.1235.03  | 1.0700                 |
| Earmd Fnds                        | 0                              |               |                |                        |
| Contract                          | /                              |               |                |                        |
| Func. Area AGDEFA                 | ULT                            |               |                |                        |
| Clearing 09/03/2                  | 2010 / <mark>1400017524</mark> |               |                |                        |
| Assignment                        |                                | Dwn pmnt tr.  | 1              | / 000                  |
| Text                              |                                |               |                | R, Long text           |

iv) Note the "Reference" (e.g., 500141) and the "Document Date" (e.g., 08/24/2010) from this collection document.

| Display Document: Data Entry View                                                   |         |         |           |          |                      |           |   |           |      |         |       |            |     |
|-------------------------------------------------------------------------------------|---------|---------|-----------|----------|----------------------|-----------|---|-----------|------|---------|-------|------------|-----|
| Menu, Back Exit Cancel System Change Display/Change Mode Display Another Document S |         |         |           |          |                      |           |   |           |      |         |       |            |     |
| Data Entry View                                                                     |         |         |           |          |                      |           |   |           |      |         |       |            |     |
| Doo                                                                                 | cumen   | it Numb | er 140001 | 7524     | Con                  | npany Cod | e | USDA      |      | Fiscal  | rear  | 2010       |     |
| Doo                                                                                 | umen    | it Date | 08/24/    | 2010     | Pos                  | ting Date |   | 09/03/201 | 0    | Period  |       | 12         |     |
| Ref                                                                                 | erence  | е       | 500141    |          | Cro                  | ss-CC no. |   |           |      |         |       |            |     |
| Cur                                                                                 | rency   |         | USD       |          | Text                 | s exist   | I |           |      | Ledger  | Group |            |     |
|                                                                                     |         |         |           |          |                      |           |   |           |      |         |       |            |     |
|                                                                                     | <u></u> | 7 B     | 能 77 🗈    |          | %∠∎ <mark> </mark> , | 🗅 🗗 😫     |   | ti D      |      |         |       |            |     |
| ltm                                                                                 | PK SG   | ) A     | ccount    | Descrip  | tion                 |           |   |           | A    | \mount  | Curr. | G/L Acc    | Cos |
| 1                                                                                   | 40      | 1       | 010230000 | ) FBWT-C | Col Sec 3            | 3/2       |   |           | 67,  | 483.04  | USD   | 1010230000 |     |
| 2                                                                                   | 19 A    | 3       | 220036    | OCEAN    |                      |           |   |           | 64,4 | 483.04- | USD   | 2310900000 |     |
| 3                                                                                   | 19 A    | 3       | 220036    | OCEAN    | 1                    |           |   |           | 3,0  | 000.00- | USD   | 2310900000 |     |

b) Complete the *Down-Payment Reapplications/Refunds Form*. Use the collection reference and document date retrieved in step 6a, the cancel down-payment request information retrieved in step 4d, the new down-payment request information retrieved in step 5d (if applicable) along with the customer number that is associated with all of these transactions.

If step 5d is not applicable, use the refund line on the form to authorize a refund.

- c) Submit the form along with screen prints of the document flow to the agency's collection organization (e.g., CODCOLLECTIONS.DEBTMGT@nfc.usda.gov).
- d) Capture FMMI screen prints of the data used to complete the form (i.e., customer, sales order, down payment numbers-not processed from the document flow).

For refunds, also capture the FMMI screen print of the Vendor Master file.

- i) Verify that the vendor number and address used for payment is correct.
- ii) Verify that vendor number has a "D" in the Payment method field on the Vendor Payment transactions accounting screen (5<sup>th</sup> page of the Vendor Master record). If any data is incorrect or missing, send a request to the COD Table Management Group for the appropriate update.

<u>The screen prints must me submitted with the form to COD</u>. Following these steps will ensure the timely and accurate processing.

e) Submit the *Down-Payment Reapplications/Refunds Form* and captured FMMI screen prints to the agency's collection organization. For collections serviced by COD, forward the information via email to <u>CODCOLLECTIONS.DEBTMGT@nfc.usda.gov</u>. In the subject, insert **Sales Order** <u>Reapplication</u>.

### 7) Verify the Results.

After the collections have been reclassified or refunded, the following verifications should be accomplished.

a) Ensure that the negative down payment request and the positive down payment requests have cleared via the document flow.

| Document Flow                             |            |                   |               |                     |  |  |  |  |  |  |  |
|-------------------------------------------|------------|-------------------|---------------|---------------------|--|--|--|--|--|--|--|
| 🕄 🚺 Status overview 🔗 Display document    | Service d  | ocuments 🔢        |               |                     |  |  |  |  |  |  |  |
| Business partner 00032: OCEAN             |            |                   |               |                     |  |  |  |  |  |  |  |
|                                           |            |                   |               |                     |  |  |  |  |  |  |  |
| Document                                  | On         | Status            | Quantity Unit | Ref. value Currency |  |  |  |  |  |  |  |
| Reimb - With Advance 3300000180           | 04/27/2010 | Being processed   |               | 472,932.16 USD      |  |  |  |  |  |  |  |
| Reimb - With Advance 3300000180 / 10      | 04/27/2010 | Being processed   | 1 VA          | 279,261.27 USD      |  |  |  |  |  |  |  |
| 🗢 📄 Down payment request 0090002718 / 1   | 04/28/2010 | FI doc. generated | 1 VA          | 215,000.00 USD      |  |  |  |  |  |  |  |
| 📄 Accounting document 3000002697          | 04/28/2010 | Cleared           | 1 VA          |                     |  |  |  |  |  |  |  |
| 🗢 🗢 📄 Down payment request 0090062116 / 1 | 08/18/2010 | FI doc. generated | 1 VA          | 64,483.04 USD       |  |  |  |  |  |  |  |
| 📄 Accounting document 3000062017          | 08/18/2010 | Cleared           | 1 VA          |                     |  |  |  |  |  |  |  |
| 🏱 📄 Canc.down pymnt req. 0090447307 / 1   | 12/08/2011 | FI doc. generated | 1 VA          | 221.77 USD          |  |  |  |  |  |  |  |
| 📄 Accounting document 3000406721          | 12/08/2011 | Cleared           | 1 VA          |                     |  |  |  |  |  |  |  |
| Reimb - With Advance 3300000180 / 20      | 11/02/2010 | Being processed   | 1 VA          | 179,708.04 USD      |  |  |  |  |  |  |  |
| 🗢 📄 Down payment request 0090110592 / 1   | 11/02/2010 | FI doc. generated | 1 VA          | 64,483.04 USD       |  |  |  |  |  |  |  |
| 📄 Accounting document 3000110428          | 11/02/2010 | Cleared           | 1 VA          |                     |  |  |  |  |  |  |  |
| 🗢 📄 Down payment request 0090170029 / 1   | 01/20/2011 | FI doc. generated | 1 VA          | 64,483.04 USD       |  |  |  |  |  |  |  |
| 📄 Accounting document 3000169242          | 01/20/2011 | Cleared           | 1 VA          |                     |  |  |  |  |  |  |  |
| 🗢 🖻 Down payment request 0090231001 / 1   | 03/18/2011 | FI doc. generated | 1 VA          | 64,483.04 USD       |  |  |  |  |  |  |  |
| 📄 Accounting document 3000230177          | 03/18/2011 | Cleared           | 1 VA          |                     |  |  |  |  |  |  |  |
| 🗢 📄 Canc.down pymnt req. 0090447308 / 1   | 12/08/2011 | FI doc. generated | 1 VA          | 13,741.08 USD       |  |  |  |  |  |  |  |
| 📄 Accounting document 3000406722          | 12/08/2011 | Cleared           | 1 VA          |                     |  |  |  |  |  |  |  |
| Reimb - With Advance 3300000180 / 30      | 12/08/2011 | Being processed   | 1 VA          | 13,962.85 USD       |  |  |  |  |  |  |  |
| 🗢 🗢 📄 Down payment request 0090447189 / 1 | 12/08/2011 | FI doc. generated | 1 VA          | 221.77 USD          |  |  |  |  |  |  |  |
| 📄 Accounting document 3000410767          | 12/08/2011 | Cleared           | 1 VA          |                     |  |  |  |  |  |  |  |
| 🗢 🖻 Down payment request 0090447306 / 1   | 12/08/2011 | FI doc. generated | 1 VA          | 13,741.08 USD       |  |  |  |  |  |  |  |
| 📄 Accounting document 3000410495          | 12/08/2011 | Cleared           | 1 VA          |                     |  |  |  |  |  |  |  |

b) Check the Budget Availability Report for accurate results.

| Control Objects                                                                                                    | s Data: Overal   | ll Va | lues                                                            |                             |                                                                        |
|----------------------------------------------------------------------------------------------------|------------------|-------|-----------------------------------------------------------------|-----------------------------|------------------------------------------------------------------------|
| FM Area<br>Control Ledger                                                                                                    | USDA (USD)<br>9H |       | Fund<br>Funds Cente<br>Commitmen<br>Functional A<br>Funded Proc | er<br>t Item<br>rea<br>iram | AR0008REIM<br>AR12351200<br>ALLOBJECTS<br>AGDEFAULT<br>AR RA 1235.01.0 |
|                                                                                                    |                  |       |                                                                 |                             |                                                                        |
| Overall Values of Control Object                                                                                                    | ts               |       | Consumable A                                                    | Consumed Amt                | Available Amt                                                          |
| 🗢 🚖 <several budget="" period="" th="" v<=""><th>Values&gt;</th><th></th><th>472,932.16</th><th>458,969.31</th><th>13,962.85</th></several> | Values>          |       | 472,932.16                                                      | 458,969.31                  | 13,962.85                                                              |
| Ւ ՉԴ 1010                                                                                                    |                  |       | 279,261.27                                                      | 279,261.27                  | 0.00                                                                   |
| ▷ ≌≌ 1111                                                                                                    |                  |       | 179,708.04                                                      | 179,708.04                  | 0.00                                                                   |
| ▷ ≌≌ 1212                                                                                                    |                  |       | 13,962.85                                                       | 0.00                        | 13,962.85                                                              |
|                                                                                                    |                  |       |                                                                 |                             |                                                                        |

## **Researching Cash Collections**

Accounting documents may be researched (drilled into) within the Sales and Distribution Module via the sales order. Use the procedures described in Sales Order Manual Close steps 6-a to research if a collection actually cleared a down-payment request on a sales order with advance.

For sales orders without advances, perform the same procedure but on the first accounting document under the debit memo within the document flow.

If the document displayed in step 6-a-iv does not have a posting to cash (1010...), then some other type of adjustment cleared the document (reversal, cancellation, etc.).

To research cash collections, other resources include the Customer Line Item Display (see online help procedures) and the Federal Transaction Register.

## Federal Transaction Register:

## MENU PATH: GL Management=>Financial Reports=>Other Reports=>Transaction Register Report

Be sure to UNCHECK the "Show By Original Document" under the "Option" section, remove the fiscal year parameter, and enter the funded program(s).

## EXAMPLE: FX.RA.1100.OT.0001

| Welcome                          | Accounts Payable       | Accounts Receivable     | Cost Management    | Funds Management | t General Ledger Man     |
|----------------------------------|------------------------|-------------------------|--------------------|------------------|--------------------------|
| GL Process                       | Financial Reports      | Evaluation   BI General | Ledger Reports     |                  |                          |
| Transaction                      | n Register Report      |                         |                    |                  |                          |
|                                  |                        |                         |                    |                  |                          |
| Business Activit                 | ty 🗧                   | Federal Transac         | ction Register     |                  |                          |
| ▶ 🗗 General Ledg                 | ger Reports            | Menu 🕨 Save as Varian   | t Back Exit Cancel | System Execute   | Get Variant Program Docu |
| ▶ ⊡Financial Stat                | tements                | General                 |                    |                  |                          |
| GIriai Balance     GEACTS Repo   | rteports<br>rte        | Company Code            | USDA               | to               | ➡                        |
| ► Chother Report                 | s                      | Fieral Year             | 0.JDA              | to               |                          |
| <ul> <li>Transactio</li> </ul>   | n Register Report      | Posting neriod          |                    | to               |                          |
| <ul> <li>SF-224 Rep</li> </ul>   | ort                    | Posting Date            |                    | to               |                          |
| <ul> <li>Line Item of</li> </ul> | Payroll Entries Report | Document Date           |                    | to               |                          |
| <ul> <li>Prepare TRO</li> </ul>  | OR Report              | Ref. document number    |                    | to               |                          |
| mvPortal Favori                  | tes 🗐 🗖                | Entry Date              |                    | to               |                          |
|                                  |                        | Time of Entry           | 00:00:00           | to 00:           | 00:00                    |
|                                  |                        | User Name               |                    |                  |                          |
|                                  |                        |                         |                    |                  |                          |
|                                  |                        | Specific Options        |                    |                  |                          |
|                                  |                        | Funds application       |                    | to               | \$                       |
|                                  |                        | Fund                    |                    | to               | \$                       |
|                                  |                        | Budget Period           |                    | to               | <b>₽</b>                 |
|                                  |                        | Funds Center            |                    | to               |                          |
|                                  |                        | Funded Program          | FX.RA.110          | DO.OT.0001 to    | \$                       |
|                                  |                        | Functional Area         |                    | to               | \$                       |
|                                  |                        | Business Area           |                    | to               | \$                       |
|                                  |                        | Profit Center           |                    | to               | \$                       |
|                                  |                        | Account Number          |                    | to               | \$                       |
|                                  |                        |                         |                    |                  |                          |
|                                  |                        | Option                  |                    |                  |                          |
|                                  |                        | 🗖 Show by Original Docu | ument              |                  |                          |
|                                  |                        | Fill Text Descriptions  |                    |                  |                          |

Upon retrieving the results, use the filters to exclude periods 14, 15, and 16 (adjustment and closing periods), ignore closing entries (document type CL), and filter on general ledger accounts 1010230000 and 1010320000 where the Commitment String begins with SO.

1010230000 shows the activity related to lockbox collections. The information below shows \$100,000 to customer 3260626 collected on 2/8/11(Doc. Date) with collection number 580022 (Reference) posted on 2/9/2011. Then, it shows \$5,951.60 being reclassified (same collection information) from budget period 1111 to 1212 on 1/20/2012. The Commitment String has the sales order number and line item number imbedded in it.

| Transa     | ctio                                                                                                    | n Register                                                                                                    | 1               |            | A.A                                     |               |                                          |                    |         |                      |                  |            |                |                          |          |
|------------|----------------------------------------------------------------------------------------------------|----------------------------------------------------------------------------------------------------|-----------------|------------|-----------------------------------------|---------------|------------------------------------------|--------------------|---------|----------------------|------------------|------------|----------------|--------------------------|----------|
| O AT       | 78                                                                                                    | 2% 0                                                                                                    | 246             | TOF        |                                         |               |                                          |                    |         |                      |                  |            |                |                          |          |
| -          | Aur                                                                                                    | 10                                                                                                    | Income          |            | Te .                                    | La constante  | Leuissen.                                | 1000               | Inc     | Insurance            | I                | H          |                | 1 Province of the second | -        |
| Pstng Date | DT                                                                                                    | Documentivo                                                                                                    | RefDocumnt      | Doc. Date  | Reference                               | Appictn       | Fund                                     | Funded Program     | BP      | Funds Center         | Account          | Crimititem | E Local crey   | Commitment string        | Customer |
| 02/09/2011 | DP                                                                                                    | 1400050705                                                                                                    | 1400050705      | 02/08/2011 | 580022                                  | 1212900       | FX0002900R                               | FX:RA1100.0T.0001  | 1111    | FX07000000           | 1010230000       | 0200       | 100,000.00     | S03300000224000010       | 3260626  |
| 01/20/2012 | DP                                                                                                    | 1400122609                                                                                                    | 1400122609      | 02/08/2011 | 580022                                  | 1222900       | FX0002900R                               | FX.RA1100.0T.0001  | 1212    | FX07000000           |                  | 0200       | 5,951.60       | SO3300000224000020       | 3260626  |
|            | DP                                                                                                    | 1400123100                                                                                                    | 1400123100      | 02/08/2011 | 580022                                  | 1212900       | FX0002900R                               | FX.RA.1100.0T.0001 | 1111    | FX07000000           | 1                | 0200       | 5,951.60-      | SO3300000224000010       | 3260626  |
| ·          |                                                                                                    |                                                                                                    |                 |            |                                         |               | 1                                        |                    |         |                      | 1010230000 /     | 1          | • 100,000.00   |                          |          |
| 11/15/2011 | TC                                                                                                    | 2100976228                                                                                                    | 2100976228      | 11/15/2011 | 0A121111402                             | 1212900       | FX0002900R                               | FX.RA.1100.0T.0001 | 1111    | FX07002250           | 1010320000       | 2550       | 165.00-        | P045000163460001001      | 1        |
| 02/08/2012 | TC                                                                                                    | 2101165805                                                                                                    | 2101165805      | 02/08/2012 | 0A122020702                             | 1212900       | FX0002900R                               | FX.RA.1100.0T.0001 | 1111    | FX07002250           | 2202-00207007000 | 2550       | 1,502.19-      | PO45000163460001001      | 1        |
|            |                                                                                                    |                                                                                                    |                 |            | 10.000000000000000000000000000000000000 |               |                                          |                    |         |                      | 1010320000 /     | 4          | . 1,667.19     |                          |          |
| 11/14/2011 | CL                                                                                                    | 100488514                                                                                                    | 100488514       | 09/30/2011 | YEAR END CLOSING PROCESS                | 1212900       | FX0002900R                               | FX.RA.1100.0T.0001 | 1111    | FX07000000           | 1010950000       | 4610YE0000 | 100,000.00-    |                          |          |
|            | CL                                                                                                    | 100488514                                                                                                    | 100488514       | 09/30/2011 | YEAR END CLOSING PROCESS                | 1212900       | FX0002900R                               | FX.RA1100.0T.0001  | 1111    | FX07000000           |                  | ANTCYE0000 | 100,000.00     |                          |          |
|            | a la constante de la constante de la constante | CONCERCION OF A CONCERCION OF A CONCERCION OFFA CONCERCION OFFA CONCERCIONO OFFA CONCERCIONO OFFA CONCERCIONO OFFA CONCERCIONO OFFA CONCERCIONO OFFA CONCERCIONO OFFA CONCERCIONO OFFA CONCERC | Contraction and |            |                                         | faller street | al la la la la la la la la la la la la l |                    | dimeter | -T. Assault - Caller | 1010950000 /     | 3          | - Lietoroenten |                          |          |

<u>**Customer Line Item Report**</u>. For step by step procedures, see the FMMI online help procedures.

| Welcome Accounts Pavable                              | Accounts Receivable         | Cost Management     | Eunds Man     | agement (      | General Ledger Manag       |
|-------------------------------------------------------|-----------------------------|---------------------|---------------|----------------|----------------------------|
| Sales Order Billing Process   AR P                    | rocess   AR Annroval   Al   | Evaluation   AR Rev | norts   Sales | Order Penorts  | L Cash Collection Proc     |
| List of Customer Line Items Be                        | port                        |                     | Joing   Calco |                | 1 Cuch Concentration Field |
|                                                       |                             |                     |               |                |                            |
| Business Activity                                     | List of Customer            | Line Items          |               |                |                            |
|                                                       | Menu                        | Back Exit Cancel    | System E      | ecute   Get Va | ariant Dynamic selectio    |
| <ul> <li>Accounts Receivable Information</li> </ul>   |                             |                     |               |                |                            |
| System Report                                         | Customer selection          |                     |               |                |                            |
| <ul> <li>Customer Balances in Local</li> </ul>        | Customer account            |                     | 🗗 to          |                | \$                         |
| Currency Report                                       | Company code                |                     | to            |                | \$                         |
| <ul> <li>Customer Sales Report</li> </ul>             |                             |                     |               |                |                            |
| <ul> <li>Transaction Figures: Account</li> </ul>      | Selection using search help |                     |               |                |                            |
| Balance Report                                        | Coareb bala ID              |                     |               |                |                            |
| <ul> <li>Transaction Figures: Special</li> </ul>      | Search help ID              |                     |               |                |                            |
| Sales Report                                          | Search string               |                     |               |                |                            |
| <ul> <li>Transaction Figures: Sales Report</li> </ul> | Search help                 |                     |               |                |                            |
| <ul> <li>Due Date Analysis for Open</li> </ul>        |                             |                     |               |                |                            |
| Items Report                                          | Line Item Selection         |                     |               |                |                            |
| <ul> <li>List of Customer Line Items</li> </ul>       | Status                      |                     |               |                |                            |
| Report                                                | C Onon Itama                |                     |               |                |                            |
| <ul> <li>List of Customer Open Items for</li> </ul>   | Openiteriis                 |                     | _             |                |                            |
| Printing Report                                       | Open at Key Date            | 02/16/201           | 12            |                |                            |
| <ul> <li>List of Customer Open Items</li> </ul>       |                             |                     |               |                |                            |
| Report                                                | C Cleared Items             |                     |               |                |                            |
| <ul> <li>Open Items - Customer Due Date</li> </ul>    | Clearing Date               |                     | to            |                | ⇒                          |
| Forecast Report                                       | Open at Key Date            |                     |               |                |                            |
| <ul> <li>Customer Evaluation with Open</li> </ul>     | -,,                         |                     |               |                |                            |
| Items Sorted List Report                              | G all themes                |                     |               |                |                            |
| <ul> <li>Customer Payment History Report</li> </ul>   | (• All items                |                     | _             |                |                            |
| <ul> <li>Customer Open Item Analysis by</li> </ul>    | Posting Date                |                     | to            |                |                            |
| Balance of Overdue Items Report                       |                             |                     |               |                |                            |
| List of Cleared Customer Items                        | Туре                        |                     |               |                |                            |
| for Printing Report                                   | Standard documents          |                     |               |                |                            |
| List of Down Payments Open on                         | Parked documents            |                     |               |                |                            |
| Key Date - Customers Report                           | Noted items                 |                     |               |                |                            |
| Customer List Report                                  |                             |                     |               |                |                            |

## **Billing Notes**

Before establishing a sales order and especially prior to billing, ensure that the customer billing information is correct. If the customer is a Federal government entity that will be billed via IPAC (Treasury's Intra-Governmental Payments and Collections System), the customer billing information is the agency location code (ALC) associated with the customer number. Also, ensure that the customer record is active, not flagged for deletion.

For additional information, refer to the FMMI online help procedure, "Display Customer Master" and also the COD website, FMMI processing, Vendor/Customer Maintenance information <a href="https://www.nfc.usda.gov/FSS/Publications/FMS/SAP\_Resources/VendorCustomerMaintenanc">https://www.nfc.usda.gov/FSS/Publications/FMS/SAP\_Resources/VendorCustomerMaintenanc</a> e/vendor\_customer.php. The USDA Vendor/CustomerMaster Codes-FMMI is especially useful when recording sales orders with a USDA customer.

For all Federal agencies, ensure the proper ALC is billed and **provide the unique accounting required by the customer** to minimize customer charge-backs and/or rejects.

To bill inter-governmental customers, ensure that the information is provided on the following tabs and fields for proper mapping to IPAC and/or the INTR (Intra-FMMI) process:

|                                     | Customer's System of Record |                                                      |                                    |
|-------------------------------------|-----------------------------|------------------------------------------------------|------------------------------------|
| Sales Order Field Required          | FMMI                        | FFIS                                                 | Other                              |
| Order Data Tab:                     |                             |                                                      |                                    |
| Sold-To-Party Purchase Order Number | РО                          | PO & Line, separated by "#"<br>(e.g.,MO10354568#001) | Customer Accounting<br>Information |
| Item Number                         | PO Line Item                |                                                      |                                    |
| Ship-To-Party Purchase Order No.    |                             |                                                      | Treasury Acct Symbol               |
| Texts Tab (IPAC Bill Description)   |                             | Description of Charges                               | Description of Charges             |

The customer number associated with a sales order may be changed if and only if billings have not occurred. See the FMMI online help procedure entitled, "Change Sales Order."

## Billings after a sales order close:

Closing a sales order line item (reducing the order to total consumption) doesn't prevent billing as long as the obligations/accruals occurred prior to the sales order close. Use the Sales Order Report to see the "Earned Unbilled" which should be available for billing using the normal billing process.

To clarify, whether or not a sales order line item is fully expended doesn't matter to the sales order close, as the close is based upon availability (sales order amount less obligations). If the dollars were obligated, you may continue to expend and bill in subsequent periods.

## Warning Message: Create Billing Document is not allowed:

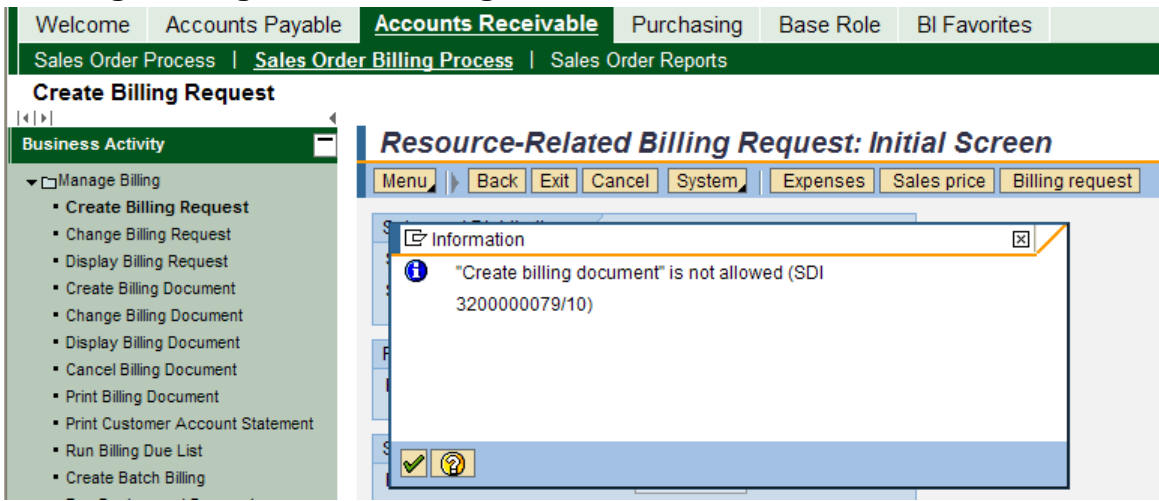

Generally, this indicates that the sales order line item specified in the warning message has been blocked. Check the sales order. If there are other line items to bill, simply click the green check and proceed as usual. It's a warning letting you know that nothing will be requested for the specified line item.

## Canceling a Billing Document (Debit Memo):

To cancel a billing document, use the Online Help Procedure entitled, "Cancel Billing Document." Item #5 explains that the Billing Date is required but doesn't display the input in the associated picture. Be sure to type the current date in the Billing Date field. Otherwise, the default date reverts back to the original billing date. If the related fiscal period isn't open, the document rejects and doesn't produce the accounting document.

## **Rejecting a Billing Request (Debit Memo Request):**

In the event that amounts require re-billing, the original billing request must be rejected with the reason for rejection of "Reject Temporarily, Redetermine." By doing this, these amounts will revert back to \$0 as unbilled in the billing request calculator and show on the document flow for \$0.00. When the next billing request is processed, these dollars will be billed along with any other unbilled expenditures. Prior to rejecting a billing request, ensure that any associated billing documents have been canceled.